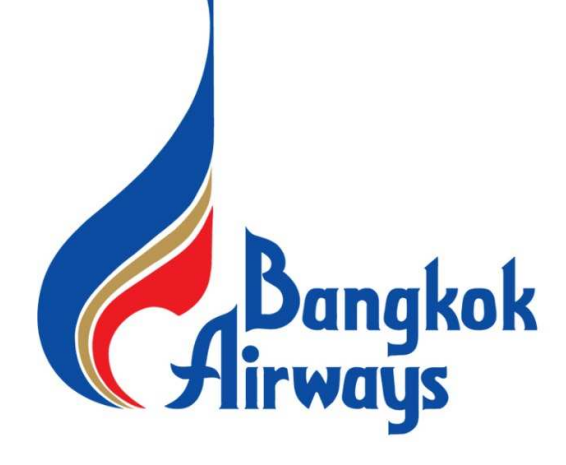

# คู่มือการสมัครงาน

|                                | สารบัญ | คู่มือการสมัครงานผ่านระบบ SAP |
|--------------------------------|--------|-------------------------------|
|                                |        |                               |
|                                |        | หน้า                          |
| การ Create account             |        | 2 - 3                         |
| กา <b>ร Sign In</b>            |        | 4                             |
| การกรอกข้อมูลสมัครงาน          |        | 5 - 12                        |
| การตรวจสอบสถานะการสมัครงาน     |        | 13                            |
| การยกเลิกการสมัคร              |        | 14                            |
| การแก้ไข /อัพเดทประวัติส่วนตัว |        | 15                            |
| การแก้ไขรหัสผ่าน               |        | 16                            |
| ลืมรหัสผ่าน                    |        | 17 - 18                       |

#### nn; Create Account

|                                       |                                                                                                    | Sign In Language English U                                                                                                    |
|---------------------------------------|----------------------------------------------------------------------------------------------------|----------------------------------------------------------------------------------------------------|
| Career Opportunities: Sign In         |                                                                                                    |                                                                                                    |
|                                       | Have an account? Please enter your login information below. Both your username and password are case-sensitive.      * Email Address:     * Password:     Sign In Forgot your password? |                                                                                                    |
| คลิก Create an account →              | Not a registered user yet?<br>Create an account to apply for our career opportunities.                                                                                                  | (Go Back                                                                                                    |
|                                       |                                                                                                    |                                                                                                    |
|                                       |                                                                                                    | Signin Language Englis                                                                                                    |
|                                       |                                                                                                    | aliun angula agai                                                                                                    |
| reer Opportunities: Create an Account |                                                                                                    |                                                                                                    |
|                                       | Go Book<br>Already a registered user? Please sign in<br>Login credentials are case-sensitive                                                                                            |                                                                                                    |
|                                       | * Retype Email Address:                                                                                                    | V                                                                                                    |
|                                       |                                                                                                    | <ul> <li>Password must be at least 2<br/>characters long.</li> <li>Password must not be longer<br/>than 18 characters.</li> <li>Password must not contain<br/>space or unicode characters.</li> </ul> |

-----

#### **nn?** Create Account

้คู่มือการสมัครงานผ่านระบบ SAP

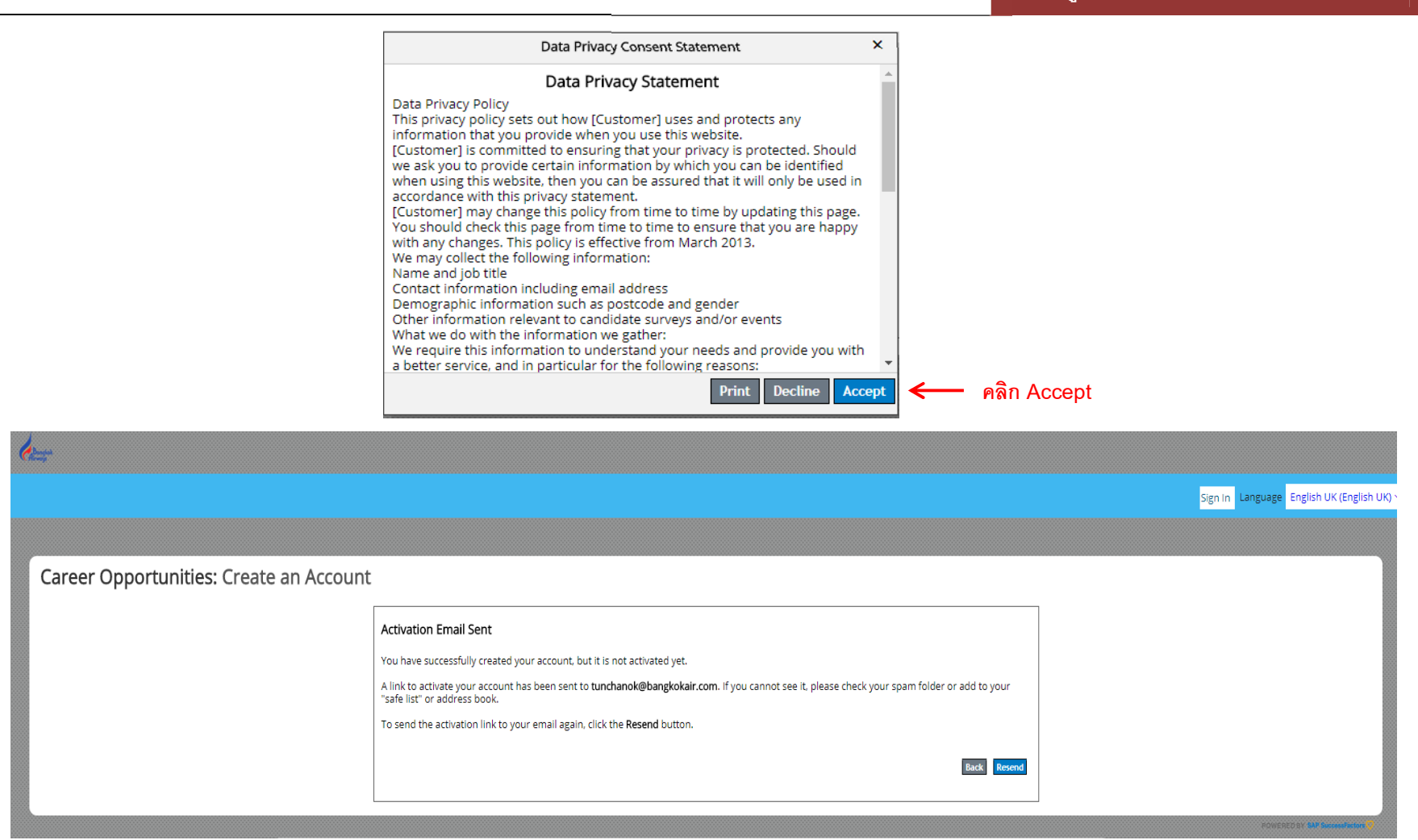

จากนั้นระบบจะทำการส่งข้อความไปยังอีเมลของท่านเพื่อยืนยันการสมัคร

หากท่านไม่ได้รับอีเมลให้คลิก Resend ระบบจะทำการส่งอีเมลไปให้ท่านอีกครั้ง

ใช้สำหรับสมัครงานบริษัท Bangkok Airways เท่านั้น

กา<del>ว</del> Sign In

|                                                                                                    |                                                                                                    |                                                                                                    | DIRUUU reußnede rußus                                                                                                    |
|----------------------------------------------------------------------------------------------------|----------------------------------------------------------------------------------------------------|----------------------------------------------------------------------------------------------------|----------------------------------------------------------------------------------------------------|
| er Opportunities: Sign In                                                                                                    |                                                                                                    | v                                                                                                    |                                                                                                    |
|                                                                                                    | Have an account?<br>Please enter your login inform<br>* Email Address:<br>* Password:                                                             | 지 중 현 지 앱 현 및 전<br>nation below. Both your username and password are case-sensit                                                                                                    | ล Email Address และ Password จากนนคลก Sign                                                                                                    |
|                                                                                                    | Not a registered user yet?<br>Create an account to apply for                                                                                      | r our career opportunities.                                                                                                    | Go Back                                                                                                    |
|                                                                                                    |                                                                                                    |                                                                                                    |                                                                                                    |
|                                                                                                    |                                                                                                    |                                                                                                    | POWEREDBY                                                                                                    |
| le-                                                                                                    |                                                                                                    |                                                                                                    | HOWERED BY AN                                                                                                    |
| HOME JOB SEARCH JOB MANAGEMENT PASSWOR                                                                                                    | D MANAGEMENT MY PROFILE                                                                                                    |                                                                                                    | ecoverada er en<br>Welcome, Danai Jaidee <mark>Sign Out</mark> Language English UK (English UK) ∨                                                                                                    |
| HOME JOB SEARCH JOB MANAGEMENT PASSWOR                                                                                                    | D MANAGEMENT MY PROFILE                                                                                                    |                                                                                                    | eoverad er en<br>Welcome, Danai Jaidee Sign Out Language English UK (English UK) ∨                                                                                                    |
| HOME JOB SEARCH JOB MANAGEMENT PASSWOR<br>Welcome to the Career Opportunities site, Danail W<br>Job Search<br>Take a look at our current job openings. You ca                                                          | D MANAGEMENT MY PROFILE<br>e have several tools to help you find your next new job.<br>In search, filter, and sort jobs to find the right one for | Job Management<br>You can track and manage the jobs you have found. Use our organisational tools to save jobs to review<br>later, see the status of jobs you have applied for, and create job alerts so you will be notified when<br>relevant inbia are opstad                                                                                                    | Welcome, Danai Jaidee       Sign Out       Language       English UK (English UK) ×         My Profile         Create a personal profile that saves your background experience and business information so recruiters can easily find you when new jobs come up. The more details you add, the more lifely the lob will more lifely the lob will watched to a will watched to a will business information to a second state of the provide to a second state of the provide state of the provide state |
| HOME JOB SEARCH JOB MANAGEMENT PASSWOR<br>Welcome to the Career Opportunities site, Danail W<br>Job Search<br>Take a look at our current job oppinges. You ca<br>you.<br>There are 23 open jobs. Start your search now | D MANAGEMENT MY PROFILE<br>e have several tools to help you find your next new job.                                                               | Job Management<br>You can track and manage the jobs you have found. Use our organisational tools to save jobs to review<br>later, see the status of jobs you have applied for, and create job alerts so you will be notified when<br>relevant jobs are posted.<br>You have applied for 1 job. View status or add attachments on your applied jobs.<br>You have no job alerts. Create a job alert | Welcome, Danai Jaidee       Sign Out       Language       English UK (English UK)          Welcome, Danai Jaidee       Sign Out       Language       English UK (English UK)          My Profile       Sign Out       Language       English UK (English UK)          Create a personal profile that saves your background experience and business information so recruiters can easily find you when new jobs come up. The more details you add, the more likely the job will match your interests. Also, your profile is automatically attached to any job you apply to.         Update your profile!                                                                                                    |

#### คู่มือการสมัครงานผ่านระบบ SAP

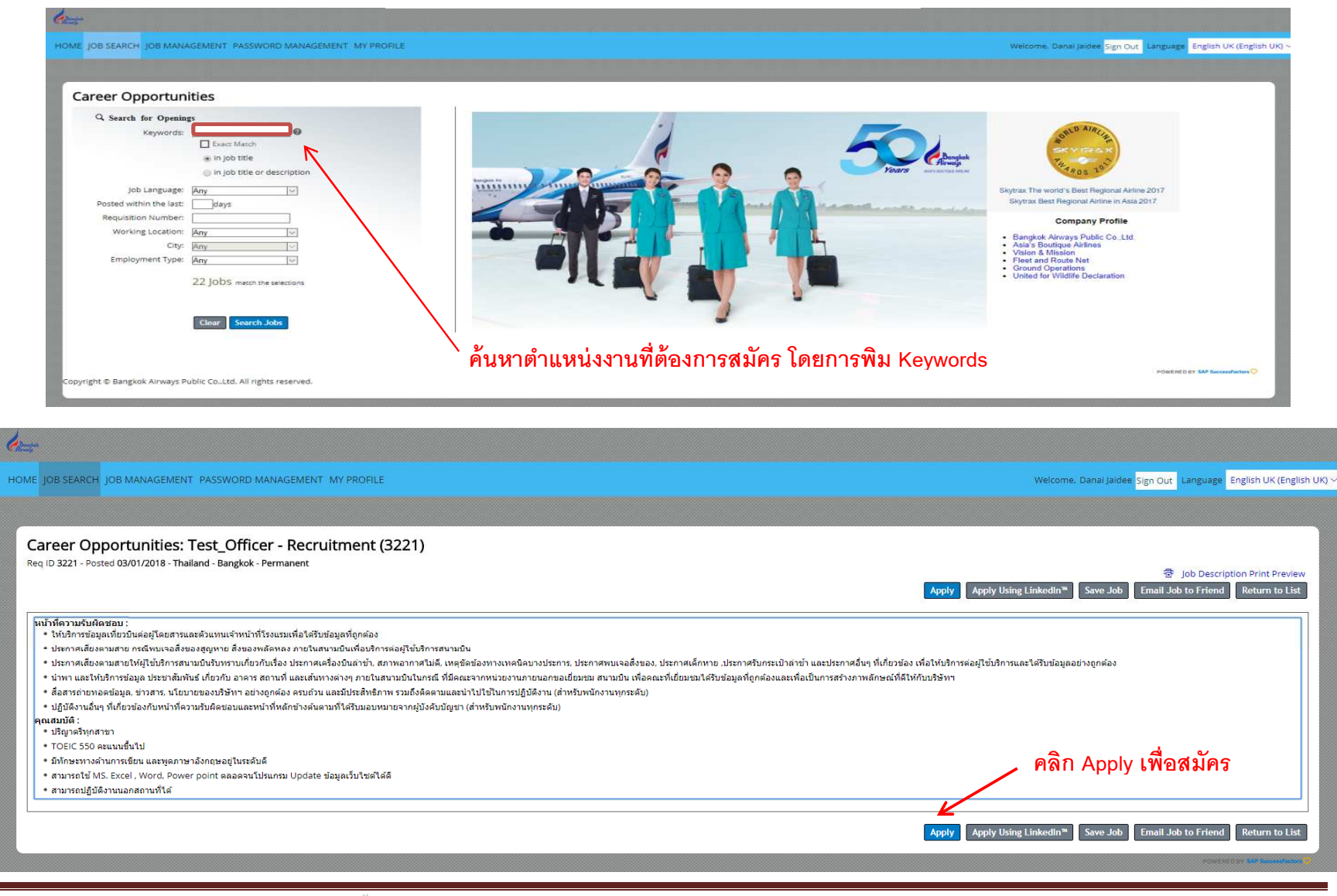

ใช้สำหรับสมัครงานบริษัท Bangkok Airways เท่านั้น

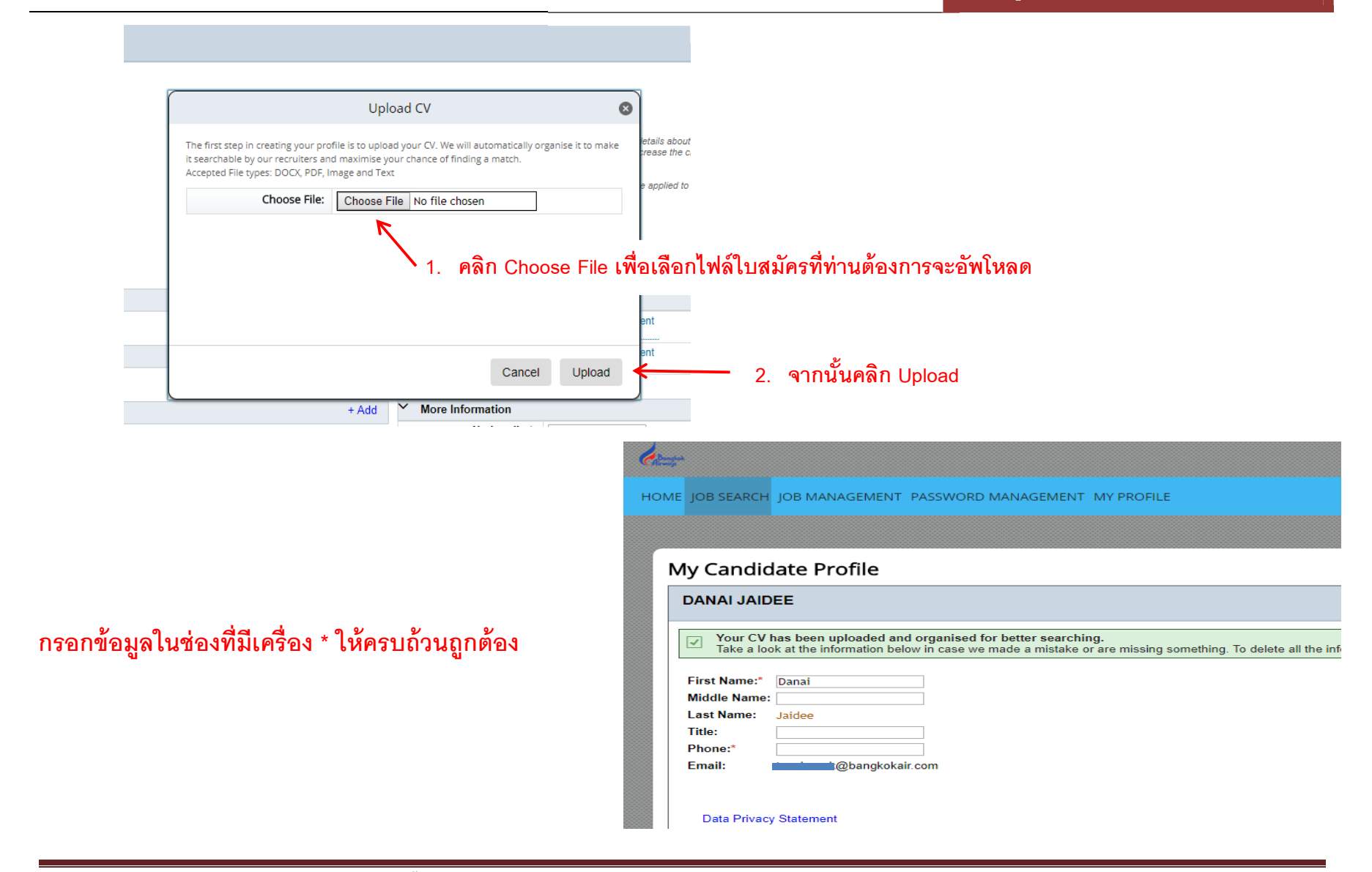

| DANAI JAIDEE                                                                                                    |                                                                                                    |   |                                                                           |                                                                                                    |
|----------------------------------------------------------------------------------------------------|----------------------------------------------------------------------------------------------------|---|---------------------------------------------------------------------------|----------------------------------------------------------------------------------------------------|
|                                                                                                    |                                                                                                    |   | Click here to attach you                                                  |                                                                                                    |
| ✓ Job Experience                                                                                                    |                                                                                                    |   | + Add Another                                                             | หากเมมประวัตการทางาน                                                                                                    |
| =                                                                                                    |                                                                                                    |   | Remove 🛅                                                                  |                                                                                                    |
| ✓Details                                                                                                    |                                                                                                    |   |                                                                           |                                                                                                    |
| Start                                                                                                    | Date* DD/MM/YYYY 🖼                                                                                                    |   |                                                                           |                                                                                                    |
| Enc                                                                                                    | d Date DD/MM/YYYY A                                                                                                    |   |                                                                           |                                                                                                    |
| Company N                                                                                                    | lame*                                                                                                    |   |                                                                           |                                                                                                    |
| Line of Bus                                                                                                    | siness No Selection                                                                                                    | • | - กรอกข้อมูลใ                                                             | นซ่องที่มีเครื่อง * ให้ครบถ้วนถูกต้อง                                                                                        |
| Present Emplo                                                                                                    | yer?* No Selection V                                                                                                    |   | <br>                                                                      | ۳<br>م ، م                                                                                                    |
| Job Pos                                                                                                    | ition*                                                                                                    |   | หากมีประ                                                                  | สบการณการทางานมากกวา 1 ทั                                                                                                    |
| Last Sa                                                                                                    | alary*                                                                                                    |   |                                                                           | d Another เพื่อกรอกข้อแลเพิ่มเติม                                                                                            |
| Termination Rea                                                                                                    | ason*                                                                                                    |   | винан тас                                                                 | ต Anomei เพลแรกแรกที่แขนพรณท                                                                                                 |
| Company Tale                                                                                                    | phone                                                                                                    |   |                                                                           |                                                                                                    |
| Company Tele                                                                                                    | N - *                                                                                                    |   |                                                                           |                                                                                                    |
| Reference N                                                                                                    | No.*                                                                                                    |   |                                                                           |                                                                                                    |
| Reference N                                                                                                    | No.* lame*                                                                                                    |   | Close Details                                                             |                                                                                                    |
| Reference N                                                                                                    | No.*                                                                                                    |   | Close Details                                                             | other                                                                                                    |
| Education Profile                                                                                                    | No.*                                                                                                    |   | Close Details<br>+ Add Ar                                                 | other                                                                                                    |
| Education Profile                                                                                                    | No.*                                                                                                    |   | Close Details<br>+ Add Ar<br>Remov                                        | other<br>e 🗃                                                                                                    |
| Education Profile                                                                                                    | No.*                                                                                                    |   | Close Details<br>+ Add Ar<br>Remov                                        | other<br>e 📷                                                                                                    |
| Education Profile Details Course Begin*                                                                                                    | No.*                                                                                                    |   | Close Details<br>+ Add Ar<br>Remov                                        | other<br>e 📷                                                                                                    |
| Education Profile Details Course Begin* End Year*                                                                                                    | No.* Aame* No Selection  No Selection  No Se |   | Close Details<br>+ Add Ar<br>Remov                                        | other<br>e 🔟                                                                                                    |
| Education Profile  Details  Course Begin* End Year* Education Degree*                                                                                                   | No.* Aame* No Selection  No Selection  No Se |   | Close Details<br>+ Add Ar<br>Remov                                        | other<br>e T                                                                                                    |
| Education Profile Details Course Begin* End Year* Education Degree* Faculty*                                                                                            | No.*<br>kame*<br>No Selection V<br>No Selection V<br>No Selection V<br>No Selection V                                                                                                    |   | Close Details<br>+ Add Ar<br>Remov<br>กรอกข้อมูลใ                         | other<br>e<br>นช่องที่มีเครื่อง * ให้ครบถ้วนถูกต้อง                                                                          |
| Education Profile  Details  Course Begin* Education Degree* Faculty* Faculty (Other)                                                                                    | No.*<br>kame* No Selection  No Selection  No Selection  No Selection  No Selection  No Selection  No Selection                                                                                                    | τ | Close Details<br>+ Add Ar<br>Remov<br>กรอกข้อมูลใ                         | other<br>•  • • • • • • • • • • • • • • • • • •                                                                              |
| Education Profile  Education Profile  Details  Course Begin* End Year* Education Degree* Faculty* Faculty (Other) Country*                                              | No.*<br>Jame* Jame* No Selection  No Selection No Selection No Selection No Selection No Selection                                                                                                    | T | Close Details<br>+ Add Ar<br>Remov<br>กรอกข้อมูลใ<br>หากมี                | other<br>•  • • • • • • • • • • • • • • • • • •                                                                              |
| Education Profile  Education Profile  Details  Course Begin* Education Degree* Faculty* Faculty (Other) Country* Institution*                                           | No.*         Jame*         Jame*         No Selection ▼         No Selection ▼         No Selection         No Selection         No Selection         No Selection         No Selection         No Selection                                                                                                    | Υ | Close Details<br>+ Add Ar<br>Remov<br>กรอกข้อมูลใ<br>หากมี<br>ให้คลิก +Ac | other<br>e 🗃<br>นช่องที่มีเครื่อง * ให้ครบถ้วนถูกต้อง<br>ประวัติการศึกษามากกว่า 1 ที่<br>Id Another เพื่อกรอกข้อมูลเพิ่มเติม |
| Education Profile  Education Profile  Details  Course Begin* End Year* Education Degree* Faculty* Faculty (Other) Country* Institution* Institution (Other)             | No.*         Jame*         No Selection ▼         No Selection ▼         No Selection         No Selection         No Selection         No Selection         No Selection         No Selection                                                                                                    | T | Close Details<br>+ Add Ar<br>Remov<br>กรอกข้อมูลใ<br>หากมี<br>ให้คลิก +Ac | other<br>e 🗃<br>นช่องที่มีเครื่อง * ให้ครบถ้วนถูกต้อง<br>ประวัติการศึกษามากกว่า 1 ที่<br>Id Another เพื่อกรอกข้อมูลเพิ่มเติม |
| Education Profile  Education Profile  Details  Course Begin* End Year* Education Degree* Faculty Faculty (Other) Country* Institution* Institution (Other) Major*       | No.*  aame*  No Selection  No Selection No Selection No Selection No Selection No Selection No Selection No Selection No Selection No Selection No Selection No Selection                                                                                                    | T | Close Details<br>+ Add Ar<br>Remov<br>กรอกข้อมูลใ<br>หากมี<br>ให้คลิก +Ac | other<br>• 🖬<br>นซ่องที่มีเครื่อง * ให้ครบถ้วนถูกต้อง<br>ประวัติการศึกษามากกว่า 1 ที่<br>Id Another เพื่อกรอกข้อมูลเพิ่มเติม |
| Education Profile  Education Profile  Details  Course Begin* End Year* Education Degree* Faculty (Other) Country* Institution* Institution (Other) Major* Major (Other) | No.* Vame* Vo.* Vame* Vo.* Vo.* Vo.* Vo.* Vo.* Vo.* Vo.* Vo.                                                                                                    | ▼ | Close Details<br>+ Add Ar<br>Remov<br>กรอกข้อมูลใ<br>หากมี<br>ให้คลิก +Ac | other<br>นช่องที่มีเครื่อง * ให้ครบถ้วนถูกต้อง<br>ประวัติการศึกษามากกว่า 1 ที่<br>Id Another เพื่อกรอกข้อมูลเพิ่มเติม        |

| ✓ Language Skills |               | หากไม่มีข้อมูลให้คลิก ᠮ | + Add Another                                    |
|-------------------|---------------|-------------------------|--------------------------------------------------|
| ≡                 |               | -                       | Remove 🔟                                         |
| <b>∽</b> Details  |               |                         |                                                  |
| Language* No      | o Selection   | T                       |                                                  |
| Reading No        | o Selection 🔹 |                         |                                                  |
| Writing No.       | o Selection 🔹 | ſ                       | เรอกข้อมูลในช่องที่มีเครื่อง * ให้ครบถ้วนถูกต้อง |
| Speaking No       | o Selection 🔹 |                         |                                                  |
| Listening No.     | o Selection 🔹 |                         |                                                  |
|                   |               |                         | Close Details                                    |

| <ul> <li>Language Proficiency</li> </ul> | + Add Another         |
|------------------------------------------|-----------------------|
| Ξ                                        | Remove 👼              |
| ✓Details                                 |                       |
| Proficiency Type                         | No Selection <b>T</b> |
| Date of Test                             | DD/MM/YYYY 14         |
| Test Institution                         |                       |
| Score                                    |                       |
| Expiry Date                              | DD/MM/YYYY I          |
|                                          | Close Details         |

| / | Documents   |   |                   |
|---|-------------|---|-------------------|
|   | Photo :*    | Ø | Attach a document |
|   | Documents : | 0 | Attach a document |

|                         |                            |                       |                | 🕼 Save 🗲 |
|-------------------------|----------------------------|-----------------------|----------------|----------|
|                         | application.               |                       |                |          |
|                         | Your Recruiting Team       |                       |                |          |
|                         | Ph                         | oto :                 | ×              |          |
| Select a file to upload |                            |                       |                |          |
| Choose File:            | Choose File No file chosen |                       |                |          |
| Upload                  |                            |                       |                |          |
|                         |                            |                       |                |          |
| File name               | Updated                    | File Size             | Delete         |          |
|                         |                            |                       |                |          |
|                         |                            |                       |                |          |
|                         |                            |                       |                |          |
|                         |                            |                       |                |          |
|                         |                            |                       |                |          |
|                         |                            |                       |                |          |
|                         |                            |                       |                |          |
|                         |                            |                       |                |          |
|                         |                            |                       | Constant OK    |          |
|                         |                            |                       | Cancel OK      |          |
|                         |                            | Gondor*               | No Coloritor T |          |
|                         | + Add Another              | Gender                | No Selection • |          |
|                         | Remove 💼                   | Home Phone            |                |          |
|                         |                            | Country of Residence* | Thailand 🔻     |          |

#### คลิก Choose File เพื่ออัพโหลดรูปถ่าย/เอกสารอื่นๆ จากนั้นคลิก Upload

#### คู่มือการสมัครงานผ่านระบบ SAP

# การกรอกข้อมูลสมัครงาน

|                                                                                                    |                                                   |                                                                                                    | <b>^</b>                                                                                                    |
|----------------------------------------------------------------------------------------------------|---------------------------------------------------|----------------------------------------------------------------------------------------------------|----------------------------------------------------------------------------------------------------|
| <ul> <li>More information</li> </ul>                                                                                                    | -                                                 |                                                                                                    |                                                                                                    |
| Nationality                                                                                                    | Senegalese v                                      |                                                                                                    |                                                                                                    |
| ID Card /Passport                                                                                                    |                                                   |                                                                                                    |                                                                                                    |
| Number/Passport                                                                                                    | 1122500285444                                     |                                                                                                    |                                                                                                    |
| Number:*                                                                                                    |                                                   |                                                                                                    |                                                                                                    |
| Title                                                                                                    | No Selection •                                    |                                                                                                    |                                                                                                    |
| Education Title (TH)                                                                                                    | No Selection                                      | •                                                                                                    |                                                                                                    |
| Military Rank (TH)                                                                                                    | No Selection                                      |                                                                                                    |                                                                                                    |
| Rank of Nobility (TH)                                                                                                    | No Selection •                                    |                                                                                                    |                                                                                                    |
| First Name (TH)*                                                                                                    | ดนับ                                              |                                                                                                    |                                                                                                    |
| Last Name (TH)*                                                                                                    | ใจดี                                              |                                                                                                    |                                                                                                    |
| Gender                                                                                                    | Male 🔻                                            |                                                                                                    | กรอกข้อบอใบซ่องที่บีบอรี่อง * ให้อรบก้านกกต้อง                                                                                                    |
| Home Phone                                                                                                    |                                                   |                                                                                                    |                                                                                                    |
| Country of Residence*                                                                                                    | Thailand                                          | •                                                                                                    | -                                                                                                    |
| House no.*                                                                                                    | 42                                                |                                                                                                    |                                                                                                    |
| Address line 1*                                                                                                    | FE (000                                           | - 04                                                                                                    |                                                                                                    |
| Address fire 7                                                                                                    | 55799/Muang I hong I ha                           | 101157                                                                                                    |                                                                                                    |
| Address line 2                                                                                                    |                                                   |                                                                                                    |                                                                                                    |
| Sub-District                                                                                                    |                                                   |                                                                                                    |                                                                                                    |
| District                                                                                                    |                                                   |                                                                                                    |                                                                                                    |
| Province*                                                                                                    | Nonthaburi                                        | •                                                                                                    |                                                                                                    |
| Postal Code*                                                                                                    | 11120                                             |                                                                                                    |                                                                                                    |
| Date of Birth*                                                                                                    | 01/01/1999                                        | 1                                                                                                    |                                                                                                    |
| Weight (KG)*                                                                                                    | 50.00                                             |                                                                                                    |                                                                                                    |
| Height (CM)*                                                                                                    | 155.00                                            |                                                                                                    |                                                                                                    |
| Hongint (CWI)                                                                                                    | 155.00                                            |                                                                                                    |                                                                                                    |
| our mailing list for future                                                                                                    | No Selection •                                    |                                                                                                    |                                                                                                    |
|                                                                                                    |                                                   |                                                                                                    |                                                                                                    |
|                                                                                                    |                                                   |                                                                                                    | *                                                                                                    |
| CH JOB MANAGEMENT PASSWORD MANAGEMENT MY PR                                                                                                    | OFILE                                             |                                                                                                    | Next.<br>Wetcome, Dana Jackie Syn Cur, Language, English U                                                                                                    |
| CH JOB MANAGEMENT PASSWORD MANAGEMENT MY PR                                                                                                    | OFILE                                             |                                                                                                    | Weitome, Dana/Jaddes Syn Our, Language, Englich U                                                                                                    |
| CH JOB MANAGEMENT PASSWORD MANAGEMENT MY PR<br>lidate Profile                                                                                                    | ORLE                                              |                                                                                                    | Welcome: Danai Jaidee Sgn Cur Language English U<br>a Changes pending fro muttale jour manges in order to keep them                                                                                                    |
| CH JOB MANAGEMENT PASSWORD MANAGEMENT MY PR<br>Ilidate Profile<br>NIDEE                                                                                                    | ORLE                                              |                                                                                                    | Welcome: Danai Jackee Syn Cur Language English U<br>A Changes pending. You muticate your manges in order to seep them<br>Cur Save So Undo O Cancel D Devise Protifier<br>T                                                                                                    |
| CH JOB MANAGEMENT PASSWORD MANAGEMENT MY PR<br>Iddate Profile<br>NDEE<br><sup>CV</sup> has been uploaded and organised for better searching.<br>To do it the information to care very mode a matcher of are an                                                                                                    | OFILE<br>ssing something. To delete all the info. | ut Cici: 'Undo' above.                                                                                                    | Welcome, Danai Jacke Sgn Cur Language English U<br>Currens pending for mut size your dranges in order to sease them<br>Currens pending for mut size your dranges in order to sease them<br>Save S Undo O Cancel D Delete Profile O Print F                                                                                                    |
| CH JOB MANAGEMENT PASSWORD MANAGEMENT MY PP<br>didate Profile<br>NDEE<br>27 has been uploaded and organised for before searching.<br>Ioo is die in information below in case we made a mitable or are m<br>st <sup>2</sup> Danal                                                                                                    | OFILE<br>ssing something. To delete all the info, | ut Cick 'Undo' above.                                                                                                    | Wetcome, Daniel Jardee, Syn Our, Language, English U<br>@ Charges pending. You must save your charges in order to twep them<br>@ Save \$ Undo @ Cancel @ Deelee Profile @ Prent f                                                                                                    |
| OH     JOB MANAGEMENT     PASSWORD MANAGEMENT     MY PP       Iiidate Profile       WDEE       Vias been uploaded and organised for better searching.       Iool al the information below in case we made a mistake of are m       10" Daval       me:                                                                                                    | OFILE<br>ssing something. To delete all the info. | st Click 'Undo' above.<br>Dear candidan,                                                                                                    | Next<br>Netorne. Danaijadee Sign Cur, Language Englich U<br>Changes pending för matsav jour danges in order to kest team<br>Sign Save St Undo O Cancel S Devise Protife @ Print F<br>1                                                                                                    |
| CP JOB MANAGEMENT PASSWORD MANAGEMENT MV PR<br>fidate Profile<br>UDEE<br>V has been uploaded and organised for better searching.<br>look id the information. Delow in case we made a mistake or an em<br>tr<br>Danal<br>tr:<br>                                                                                                    | OFILE<br>ssing something. To delete all the info. | ust Click 'Undo' above.<br>Dear candidate,<br>Trans you for expressing your heteregt                                                                                                    | Wetcome: Danai Jackee Syn Our Language English U<br>A Changes pending for mut take your changes in order to keep been<br>Save & Undo © Cancel © Device Profile @ Print F                                                                                                    |
| CH JOB MANAGEMENT PASSWORD MANAGEMENT MY PR<br>bidate Profile<br>NDEE<br>CV has been uploaded and organised for better searching.<br>toda if the information before in data we made a middle of as an<br>toda if the information before in data we made a middle of as an<br>toda if the information before in data we made a middle of as an<br>toda if the information before in data we made a middle of as an<br>toda if the information before in data we made a middle of as an<br>toda if the information before in data we made a middle of as an<br>toda if the information before in data we made a middle of as an<br>toda if the information before in the information before in the information befor                                                                                                    | OFILE                                             | ut <sup>1</sup> Click: "Undo" above.<br>Der candider,<br>Traks yns for soprassing ynar internet<br>Hit and dies p for begrenssing ynar internet<br>ger andel dies p for begrenssing ynar internet                                                                                                    | Next<br>Wetcome Densifiedee Sgn Cut Language English U<br>Carges parting for not search anges in order to base them<br>Save 1 Undo • Cancel T Delete Profile @ Profile<br>Save 1 Undo • Cancel T Delete Profile @ Profile<br>Profile SAVE เพื่อบันทึกข้อมล                                                                                                    |
| CH     JOB MANAGEMENT     PASSWORD MANAGEMENT     MP PP       tidate Profile       WDBE       Vib as been uploaded and organised for better searching.       look at the information below in case we made a mistake of are m       xt <sup>1</sup> Dete       t:                                                                                                    | OFILE                                             | ust Click 'Undo' above.<br>Dear candidate,<br>Taak yoo for generating yoor hitterest<br>Waa wood data to been yoo hitterest<br>yoor andidate politika of a section o<br>Waa data to politika of a section o                                                                                                    | Next<br>Wetcome. Danail addee Sgn Our Language English U<br>Compete panding from mattake your competen order to keep team<br>Save 5 Undo • Cencil © Devise Profile • Profil                                                                                                    |
| CH JOB MANAGEMENT PASSWORD MANAGEMENT MY PP<br>didate Profile<br>Vide Profile<br>ZV has been uploaded and organised for before searching.<br>Ioo is the information below in case we made a mitable of are mit<br>The information below in the searching.<br>Ioo is the information below in the searching.<br>Ioo is the information below                                                                                                    | OFILE<br>ssing something. To delete all the info. | pst Click: 'Undo' above.<br>Der candidate,<br>Trans you for expressing your interest.<br>We would also the town more about priving to<br>your another priving. You for first a position<br>'Your drootest zoom 'Your for position.                                                                                                    | Next<br>Wetcome: Denviolateder Sign Our Language English U<br>Charges perioding You mattake your charges in order to take them<br>Save & Undo © Cancel இ Device Profile @ Print F<br>Save & Undo © Cancel இ Device Profile @ Print F<br>Save & Undo © Cancel இ Device Profile @ Print F<br>Save as undo and the prove Pressa add more database help unjour Save<br>e datase your profile got mattagy on Pressa add more database help unjour Save<br>e datase your profile got mattagy on Pressa add more database help unjour Save<br>e datase your profile got mattagy on Pressa add more database help unjour Save<br>e datase your profile got mattagy on Pressa add more database help unjour Save<br>e datase your profile got mattagy on Pressa add more database help unjour Save<br>e datase your profile got mattagy on the pressa add more database help unjour Save<br>e datase your profile got mattagy on the pressa add more database help unjour Save<br>e datase your profile got mattagy on the pressa add more database help unjour Save<br>e datase your profile got the second save<br>e datase your profile got mattage on the profile got add the profile got database help unjour save<br>e datase your profile got mattage on the profile got add the profile got database help unjour save<br>e datase your profile got mattage help unjour save<br>e datase your profile got mattage on the profile got add the profile got datase help unjour save<br>e datase your profile got mattage on the profile got database help unjour save<br>e datase your profile got mattage help unjour save<br>e datase your profile got mattage help unjour save<br>e datase your profile got mattage help unjour save<br>e datase your profile got mattage help unjour save<br>e datase your profile got mattage help unjour save<br>e datase your profile got mattage help unjour save<br>e datase your profile got mattage help unjour save<br>e datase your profile got mattage help unjour save<br>e datase your profile got mattage help unjour save<br>e datase your profile got mattage help unjour save<br>e datase your profile got mattage help unjour save<br>e data |
| OF       JOB MANAGEMENT PASSWORD MANAGEMENT MY PP         Hidate Profile         WDEE         2V has been uploaded and organised for better searching.         Look at the information below in case we made a mistake of are mentioned at the information below in case we made a mistake of are mentioned at the information below in case we made at the information below in case we made at the information below in case we made at the information below in case we made at the information below in case we made at the information below in case we made at the information below in case we made at the information below in case we made at the information below in case we made at the information below in the information below in the information below in the information below in the information below in the information below in the informatin below in the information below in the informa                                                                                                    | OPILE<br>ssing something. To delete all the info. | tut Click 'Undo' above.<br>Der cantidati,<br>Trais vor for spassar jour hitterist.<br>Mar konstalle for biov more about you is<br>generatiedes print for der apatienen<br>War Kenzeling zum                                                                                                    | Next<br>Net<br>Net<br>Net<br>Net<br>Next<br>Net<br>Net<br>Net<br>Net<br>Net<br>Net<br>Net<br>Ne                                                                                                    |
| CH JOB MANAGEMENT PASSWORD MANAGEMENT MY PR                                                                                                    | OFILE<br>ssing something. To delete all the info. | Last Cilci 'Undo' above.<br>Dear candidate,<br>Tracti you for expressing your helvest.<br>He und die to those more about you a<br>He will contrib you for a find a patienter<br>We will contrib you for a find a patienter<br>Contribution of the find a patienter<br>Contribution of the find a patienter<br>Contribution of the find a patienter                                                                                                    | Next<br>Netcome Danalactes Sgn Cur Language English U<br>มาการครองการครองการครอ                                                                                                    |
| CH       JOB MANAGEMENT       PASSWORD MANAGEMENT       MY PR         Bidate Profile         What been uploaded and organised for better searching.         What been uploaded and organised for better searching.         Was been uploaded and organised for better searching.         Was been uploaded and organis better searching. <td< td=""><td>OFILE<br/>ssing something. To delete all the info.</td><td>ast Click 'Undo' above.<br/>Der samliner,<br/>That you for oppsature in the set<br/>We soudd alse to the view more about of the set<br/>We also contact you for all oppsature<br/>We also contact you for all oppsature<br/>We also contact you for all oppsature<br/>The set oppsature in the set<br/>We also contact you for all oppsature<br/>We also contact you for all oppsature<br/>where the set oppsature<br/>where the set oppsature<br/>where the set o</td><td>Next<br/>Weccome Denvelopedee Sgn Our Language English U<br/>Charges panding for met size your manges in order to base them<br/>Save &amp; Undo © Cancel இ Detect Profile @ Profile<br/>Save &amp; Undo © Cancel இ Detect Profile @ Profile<br/>Profile Save &amp; Undo © Cancel இ Detect Profile @ Profile<br/>Profile Save &amp; Undo © Cancel இ Detect Profile @ Profile<br/>Profile Save &amp; Undo © Cancel இ Detect Profile @ Profile<br/>Profile Save &amp; Undo © Cancel இ Detect Profile @ Profile<br/>Profile Save &amp; Undo © Cancel இ Detect Profile @ Profile<br/>Profile Save &amp; Undo © Cancel இ Detect Profile @ Profile<br/>Profile Save &amp; Undo © Cancel @ Detect Profile @ Profile<br/>Profile Save &amp; Undo © Cancel @ Detect Profile @ Profile Save &amp; Undo © Cancel @ Detect Profile @ Profile &amp; Profile &amp; P</td></td<> | OFILE<br>ssing something. To delete all the info. | ast Click 'Undo' above.<br>Der samliner,<br>That you for oppsature in the set<br>We soudd alse to the view more about of the set<br>We also contact you for all oppsature<br>We also contact you for all oppsature<br>We also contact you for all oppsature<br>The set oppsature in the set<br>We also contact you for all oppsature<br>We also contact you for all oppsature<br>where the set oppsature<br>where the set oppsature<br>where the set o                                                                                                    | Next<br>Weccome Denvelopedee Sgn Our Language English U<br>Charges panding for met size your manges in order to base them<br>Save & Undo © Cancel இ Detect Profile @ Profile<br>Save & Undo © Cancel இ Detect Profile @ Profile<br>Profile Save & Undo © Cancel இ Detect Profile @ Profile<br>Profile Save & Undo © Cancel இ Detect Profile @ Profile<br>Profile Save & Undo © Cancel இ Detect Profile @ Profile<br>Profile Save & Undo © Cancel இ Detect Profile @ Profile<br>Profile Save & Undo © Cancel இ Detect Profile @ Profile<br>Profile Save & Undo © Cancel இ Detect Profile @ Profile<br>Profile Save & Undo © Cancel @ Detect Profile @ Profile<br>Profile Save & Undo © Cancel @ Detect Profile @ Profile Save & Undo © Cancel @ Detect Profile @ Profile & Profile & P        |
| C ICE MANAGEMENT PASSWORD MANAGEMENT MY PR                                                                                                    | OFILE                                             | ust Click 'Undo" above.<br>Deer candidate,<br>Tania yoo for operating your interest<br>Tania yoo for operating your interest<br>Tania yoo for operating your interest<br>Tania yoo for the your interest<br>Were increased your in the for a youthor<br>Were increased your interest<br>Standa Jadows (Standard)<br>Link Loader (Standard)<br>Link Loader (Standard)<br>Click here is all shall your Col<br>Click here is all shall your Col                                                                                                    | งงงงงงงงงงงงงงงงงงงงงงงงงงงงงงงงงงงง                                                                                                    |
|                                                                                                    | OFILE<br>ssing something. To delete all the info. | put Click: "Undo" above.<br>Der candidor,<br>Trade you för expressing your hetereti.<br>We wald die to före apressing your hetereti.<br>We wald die to före apressing your<br>We will contact your före före apressing.<br>Der Standarder före apressing<br>Der Standarder före apressing<br>Der Stand                                                                                                    | Next<br>Wetcome Denviolative Sgn Cor Language English U<br>Charges perioding You mart take your charges in order to take them<br>Save & Undo © Cancel இ Device Profile @ Profil<br>Save & Undo © Cancel இ Device Profile @ Profil<br>Charges perioding You mart take your charges in order to take them<br>Save & Undo © Cancel இ Device Profile @ Profil<br>Save & Undo © Cancel இ Device Profile @ Profil<br>Save & Save & Undo © Cancel இ Device Profile @ Profil<br>Save & Save & Undo © Cancel இ Device Profile @ Profil<br>Save & Save & Undo © Cancel % Device Profile @ Profile<br>Save & Save & Undo © Cancel % Device Profile @ Profile<br>Save & Save & Save                                         |
| CH       JOB MANAGEMENT PASSWORD MANAGEMENT MY PR         Hidate Profile         NDEE         EV has been uploaded and organised for better searching.         Look at the information below in case we made a mistake of are an interest of Data         ************************************                                                                                                    | OPILE<br>ssing something. To delete all the info, | tut Click: 'Undo" above.<br>Der candidat<br>Der candidat<br>Der candidat<br>Der Candidat<br>Der Candidat<br>Der | Next We come. Durat Jacket Sgn Our Language Ergistru Compete participation mut take your ownees in order to search tem Compete participation of the comments of the comments                                                                 |
| Cr JOB MANAGEMENT PASSWORD MANAGEMENT MY PR<br>didate Profile UDBE UDBE UDBASH STATUS STATUS ST                                                                                                    | OFILE                                             | ust Click 'Undo" above.<br>Dear candidate,<br>Tarat-pue for cancellator,<br>Manada date to income about pre-<br>tile and address to income about pre-<br>tile and another pre-<br>tile and another pre-<br>tile and another pre-<br>tile and another pre-<br>Dear Lagonese 2000 SCII<br>Dear Lagonese 2000 SCII<br>Dear Lagon                                                                                                    | Next      Netcome: Denailatedes Sgn Our Language: English U      Cancel Sgn Our Language: English U      Cancel Sgn Our Language: English U      Cancel Sgn Our Language: English U      Save b Undo O Cancel Sgn Duite Profile @ Print F      Save b Undo O Cancel Sgn Duite Profile @ Print F      Save b Undo O Canc                                                                      |
| CH     JOB MANAGEMENT     PASSWORD MANAGEMENT     MY PR       Bidate Profile       NDEE       "Unable of the searching       Dota been uploaded and organised for better searching       Dota been uploaded and organised for better searching       Dota been uploaded and organised for better searching       Dota been uploaded and organised for better searching       Dota been uploaded and organised for better searching       Dota been uploaded and organised for better searching       Dota been uploaded and organised for better searching       Dota been uploaded and organised for better searching       Dota been uploaded and organised for better searching       Water and the searching       Water and the searching       Start Dater       Dota been uploaded and organised for better searching                                                                                                    | OPILE<br>ssing something. To delete all the info, | ast Click: 'Undo" above.<br>Der cannider,<br>Toris volt des totow more statur para<br>Mar al contactions para frankraften<br>Wer floreningt Rein<br>Toris for here and a staturer<br>Von Chernelingt Rein<br>Toris for here and a staturer<br>Von Chernelingt Rein<br>Toris for here and a staturer<br>Von Chernelingt Rein<br>Von Chernelingt Rein<br>Von Chernelingt Rein<br>Von Chernelingt Rein<br>Von Chernelingt Rein<br>Von Chernelingt Rein<br>Von Chernelingt Rein<br>Von Chernelingt Rein<br>And Anohren<br>Reintor                                                                                                    | Next                                                                                                    |
| CP JOB MANAGEMENT PASSWORD MANAGEMENT MARR                                                                                                    | OFILE                                             | ust Click: 'Undo" above.<br>Dear candidate,<br>Tania yoo for generation you for you<br>yoor analidate good more about you<br>yoor analidate good more about you<br>yoor analidate good more about you<br>you for analidate good on the you<br>Last balance it good on<br>Last balance it good on<br>Last balance it good on<br>Last balance it good on<br>Last balance it good on<br>Ad Acobert<br>Remove                                                                                                    | Vectores: Danatization: Sgn Cur Language English U     Correct Danatization: Sgn Cur Language English U     Correct Danatization: Sgn Cur Language English U     Correct Danatization: Sgn Cur Mattize your marges in more to see them     Save S Undo C Cancel T Device Profile @ Profile     Profile                                                                           |
| CH JOB MANAGEMENT PASSWORD MANAGEMENT MY PA<br>diciate Profile  UDEE  Vhas been uploaded and organized for better searching. India it the information below in case we made a mitchele or are m  the image in the image in the image                                                                                                    | OFILE<br>ssing something. To delete all the info, | ast Click 'Undo' above.<br>Der samling,<br>Tard voo for opposite of theread<br>We soudd als be there more about of the as-<br>tion of account of the about of the about<br>We constrained by the about of the about<br>The about of the about of the about of the<br>The about of the about of the about of the<br>We constrained by the about of the<br>We constrained by the about of the<br>we constrained by the about of the<br>we constrained by the about of the<br>we constrained by the about of the<br>we constrained by the about of the<br>we constrained by the about of the<br>we constrained by the about of the<br>we constrained by the about of the<br>we constrained by the about of the<br>we constrained by the about of the<br>we constrained by the about of the<br>we constrained by the about of the<br>we constrained by the about of the<br>we constrained by the about of the<br>we constrained by the abou                                                                                                    | Next                                                                                                    |
| CH     JOB MANAGEMENT     PASSWORD MANAGEMENT     MY PR       Hidate Profile       NDEE       EV has been uploaded and organised for better searching.       Look at heimendon below in case we made a missiler of are menter       *** Denail       *** Obacai       *** Obacai                                                                                                    | OPILE<br>ssing something. To dekle all the info,  | ut Click 'Unde" above.<br>Der annläter,<br>Trais vor for spasses hy nore hierard<br>Mer andelse profer ander spassen<br>War Foronign Tem<br>Your Foronign Tem<br>Your Foronign Tem<br>Your Concert Leifer in mod<br>Your Aborder C. And<br>Your Aborder C. And<br>Your Aborder Tem<br>Your Aborder John Aborder C. And<br>Your Aborder John Aborder C. And<br>Your Aborder John Aborder C. And<br>Your Aborder John Aborder C. And<br>Your Aborder John Aborder C. And<br>Your Aborder John Aborder C. And<br>Your Aborder John Aborder C. And<br>Your Aborder John Aborder C. And<br>Henrow 1988                                                                                                    | Net     Net     Save 5 Undo Cancel Boots Address of the resolution of the second second secon                                                                      |
| Cr JOB MANAGEMENT PASSWORD MANAGEMENT MY PA<br>didate Profile<br>NDEE<br>27 Vas bee uploaded and organised for before searching.<br>10 al din information block in case we made a matche or are on<br>11 al din information block in case we made a matche or are on<br>12 bis all din information block in case we made a matche or are on<br>13 bis all din information block in case we made a matche or are on<br>14 bis all din information block in case we made a matche or are on<br>15 bis all din information block in case we made a matche or are on<br>15 bis all din information block in case we made a matche or are on<br>15 bis all din information block in case we made a matche or are on<br>15 bis all din information block in case we made a matche or are on<br>15 bis all din information block in case we made a matche or are on<br>16 bis all din information block in case we made a matche or are on<br>16 bis all din information block in case we made a matche or are on<br>16 bis all din information block in case we made a matche or are on<br>16 bis all din information block in case we made a matche or are on<br>16 bis all din information block in case we made a matche or are on<br>16 bis all din information block in case we made a matche or are on<br>16 bis all din information block in case we made a matche or are on<br>16 bis all din information block in case we made a matche or are on<br>16 bis all din information block in case we made a matche or are on<br>16 bis all din information block in case we made a matche or are on<br>16 bis all din information block in case we made a matche or are on<br>16 bis all din information block in case we made a matche or are on<br>17 bis all din information block in case we made a matche or are on<br>18 bis all din information block in case we made a matche or are on the or are on the or are on the or are on the or are on the or are on the or are on the or are on the or are on the or are on the or are on the or are on the or are on the or are on the or are on the or are on the or are on the or are on the or are on the or are on the or are                                                                                                    | OFILE<br>ssing something. To delete all the info. | ust Click 'Undo' above.<br>Der eunstater,<br>Tards yns for expressing ynor helvest.<br>Me stad dere storester yn de spasser<br>We de constry offer de spasser<br>We de constry offer de spasser<br>De stad abere Store for<br>De stad abere Store for<br>De stad abere Store for<br>Click here is altach ynor for<br>Remore                                                                                                    | Net      Net                                                                        |
| CH JOB MANAGEMENT PASSWORD MANAGEMENT MY PA<br>Bidate Profile  Under Profile  Under                                                                                                    | OPILE<br>ssing something. To delete all the info. | aut Click: 'Undo' above.<br>Der candidari,<br>Trais vor for canadidari por a for<br>Mar i dan betwer more and a portanent<br>War Renords i dan betwer more and a portanent<br>"War Renords i dan betwer more and a portanent<br>"War Renords i dan betwer more and a portanent<br>"War Renords i dan betwer more and a portanent<br>"War Renords i dan betwer and a portanent<br>"War Renords i dan betwer and a portanent<br>"War Renords i dan betwee and a portanent<br>"War Renords i dan betwee and a portanent<br>"War Renords i dan betwee and a portanent<br>"War Renords i dan betwee and a portanent<br>"War Renords" and a portanent<br>"War Renords" and a po                                                                                                    | Wetcome. During Jacketer Sgr. Co.:         Languages: Ergicht U.           © Oberges periding Von mutt set voor oberges in order to see zonen         © Oberges periding Von mutt set voor oberges in order to see zonen           © Same S         Undo O Cancel II Devise Profile P Profile         Profile           Ør Bange periding Von mutt set voor oberges in order to see zonen         Ør Bange periding Von mutt set voor oberges in order to see zonen           Ør Bange periding Von mutt set voor oberges in order to see zonen         Ør Bange periding Von mutt set voor oberges in order to see zonen           Ør Bange zonen voor oberges and more deside abourgerster to see zonen         Ør Bange zonen voor oberges zonen voor oberges zone voor oberges zonen voor oberges zonen voor oberges zonen voor                                                                                                    |
| Cr JOB MANAGEMENT PASSWORD MANAGEMENT MY PR<br>didate Profile<br>Ubase<br>Ubase<br>State Date:<br>State Date:<br>State Da                                                                                                    | OFILE                                             | ust Olick 'Undo' above.<br>Dear candidate,<br>Tank you for constant you and<br>the second second second second second<br>the second second second second second<br>the second second second second second<br>the second second second second second<br>the second second second second second second<br>the second second second second second second<br>the second second second second second second<br>the second second second second second second second<br>the second second second second second second second second second second second<br>the second second secon                                                                                                    |                                                                                                    |
| CH JOB MANAGEMENT PASSWORD MANAGEMENT MY PA<br>Hidate Profile  Vibate Profile  Vibate Profile  V                                                                                                    | OPILE<br>ssing something. To delete all the info. | ast Click: 'Undo" above.<br>Der cannider,<br>Tons vo dr spasser gan of heter<br>Wer familie for any of the spasser<br>Wer familie for any of the<br>Tons above.<br>Wer familie for any of the<br>Tons above.<br>Wer familie for any of the<br>Wer familie for any of the<br>Wer familie for any of the<br>Add Acohiner<br>Remove                                                                                                    |                                                                                                    |
| CP IOR MANAGEMENT PASSWORD MANAGEMENT MARR  fidate Profile  tidate Profile  These uploaded and organised for beter searching.  ioo is the information bokur in case we made a mistake or are m  if intermediate in the searching of the searching.  if intermediate is the searching of the searching.  if intermediate is the searching of the searching.  if intermediate is the searching of the searching.  if intermediate is the searching of the searching.  if intermediate is the searching of the searching.  if intermediate is the searching of the searching.  if intermediate is the searching of the searching of the sear                                                                                                    | OFILE<br>ssing something. To dekide all the info, | tet Click 'Undo" above.<br>Desr candidar,<br>Task yo breassatt your hered<br>your andidate policy may be the policy on<br>your andidate your fait of the the your one<br>was andidate your fait of the your here to<br>the the dest to the the the your fait<br>Click here to all table your CA<br>Another<br>Remove                                                                                                    | We come. Densitiender Sgr. Cor Languege Ergister. U     Compresented recording from markets are understander of the market are advected by the market are advected by the market                                                                      |
| Cr JOB MANAGEMENT PASSWORD MANAGEMENT MY PA<br>didate Profile<br>NOEE<br>Visa Deuty Dadat and organised for before searching.<br>Including the minimum broken in case we made a mitable or are em<br>** Dentified and organised for before searching.<br>** Dentified and organised for before searching.<br>** Dentified and organised and organised for before searching.<br>** Dentified and organised and organised for before searching.<br>** Dentified and organised and organised for before searching.<br>** Dentified and organised and organised and organised for before searching.<br>** Dentified and organised and organised and organised and organised and organised and organised and organised and organised and organised and organised                                                                                                    | OFILE<br>ssing something. To delete all the info. | ust Click 'Undo' above.<br>Der eunstahr,<br>Brack yno for oppstaaling ynor helvent<br>Me und okke sporte for oppstaaling ynor helvent<br>Me und ochsich yno fan en oppstaaling<br>Brack scheid yn de fan en oppstaaling<br>De Click hele is hadt on fan<br>Click hele is hadt on fan<br>Click hele is hadt on fan<br>Remore                                                                                                    | Net      Net                                                                        |

ใช้สำหรับสมัครงานบริษัท Bangkok Airways เท่านั้น

| ารค้นหางาน การจัดการง                    | าน การจัดการรหัสผ่าน โปรไฟด์ของฉัน                                                           | อินดีสอนวิม, Danai Jaidee ออกจากรวมบ                  |
|------------------------------------------|----------------------------------------------------------------------------------------------|-------------------------------------------------------|
|                                          |                                                                                              |                                                       |
|                                          |                                                                                              |                                                       |
| รับสมัครงาน: T                           | est_Officer - Recruitment (3221)                                                             |                                                       |
|                                          | We want to process your application as efficiently as possible. Please take care to complete | lete the information below as accurately as possible. |
| * First Name (EN)                        | Danai                                                                                        |                                                       |
| Middle Name (EN)                         |                                                                                              |                                                       |
| * Last Name (EN)                         | Jaidee                                                                                       |                                                       |
| * Email                                  | tunchanok@bangkokair.com                                                                     |                                                       |
| * Mobile Phone                           | 0872783044                                                                                   |                                                       |
| * Nationality                            | Senegalese                                                                                   |                                                       |
| * ID Card /Passport                      | 7777777777                                                                                   |                                                       |
| * ID Card                                | 1122500285444                                                                                |                                                       |
| Number/Passport                          |                                                                                              |                                                       |
| Title                                    | No Colortion                                                                                 |                                                       |
| Education Title (TH)                     | No Selection                                                                                 | according and a start Colony                          |
| Militan (Rank (TH)                       | No Selection                                                                                 | กรอกขอมูล เนของ Expected Salary                       |
| Rank of Nobility (TH)                    | No Selection                                                                                 | ¥ · · ·                                               |
| * First Name (TH)                        | ลนัก                                                                                         |                                                       |
| * Last Name (TH)                         | 125                                                                                          | LIAS Do you know anyong in Rangkok Ainways 2          |
| Secondary Phone                          |                                                                                              | Sao Do you know anyone in bangkok Anways ?            |
| Country of Residence                     | 2218                                                                                         |                                                       |
| * House no.                              | 42                                                                                           |                                                       |
| * Address Line 1                         | 55/99MuangThongThaniKrongkarnSPakkret                                                        |                                                       |
| Address Line 2                           |                                                                                              |                                                       |
| * Sub-District                           |                                                                                              |                                                       |
| * Province                               | Nonthaburi                                                                                   |                                                       |
| * Postal Code                            | 11120                                                                                        |                                                       |
| * Date of Birth                          | 01/01/2542                                                                                   |                                                       |
| * Weight                                 | 50.0                                                                                         |                                                       |
| * Height                                 | 155.0                                                                                        |                                                       |
| * Expected Salary                        |                                                                                              |                                                       |
|                                          | Additional Application                                                                       |                                                       |
|                                          | Additional Application Expected Salary                                                       |                                                       |
| b you know anyone in<br>Rangkok Aipwarg? | No Selection V                                                                               |                                                       |
| Name - Surname of                        |                                                                                              |                                                       |
| people you know in                       |                                                                                              |                                                       |
| Bangkok Airways.                         |                                                                                              |                                                       |
| Division/ Department /                   |                                                                                              |                                                       |
| Section                                  |                                                                                              |                                                       |

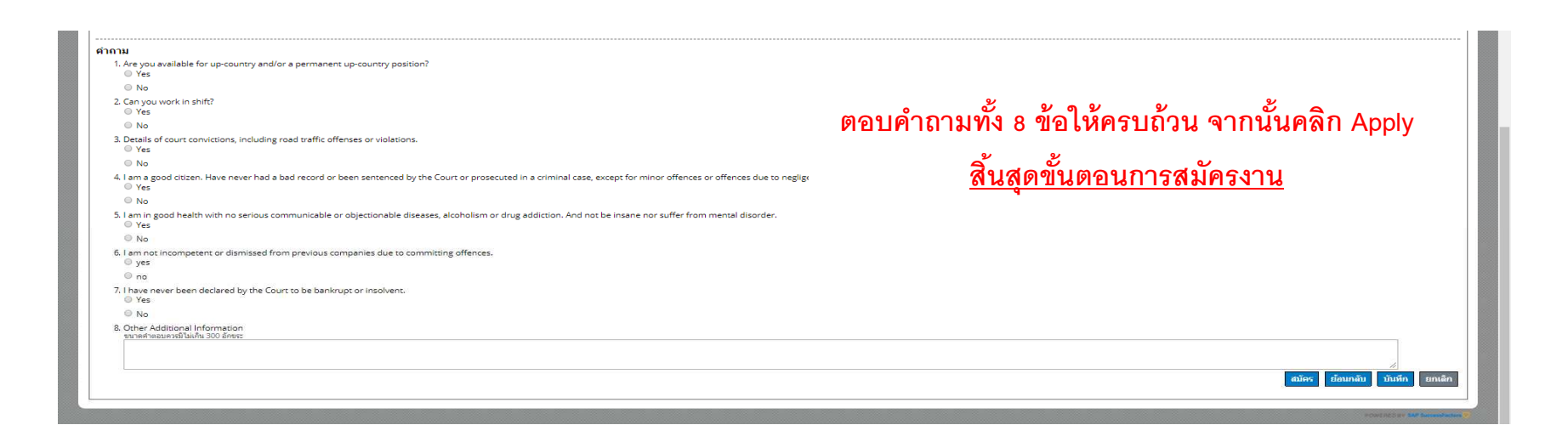

#### การตรวจสอบสถานะการสมัครงาน

#### คู่มือการสมัครงานผ่านระบบ SAP

| Job Search Take a look at our current job openings. You can search, filter, and sort jobs to find the right one for you. There are 23 open jobs. Start your search now! | ormation so<br>the more likely the<br>5 you apply to. |
|----------------------------------------------------------------------------------------------------|-------------------------------------------------------|

#### ท่านสามารถตรวจสอบสถานะการสมัครงานของท่านได้ที่ Home > Job Management Constant . Welcome, Danai Jaidee Sign Out Language English UK (English UK) HOME JOB SEARCH JOB MANAGEMENT PASSWORD MANAGEMENT MY PROFILE JOBS APPLIED SAVED JOBS SAVED APPLICATIONS Career Opportunities: Jobs Applied Items per page: 10 Showing 1-1 of 1 Job Title $\Delta$ Actions Req ID Date Applied Status Status Date Next Step Working Location Employment Type City Test\_Officer - Recruitment 03/01/2018 New Application (ext) 03/01/2018 Bangkok Select 🗸 3221 New Application (next step) Thailand Permanent Find More Jobs

## กา**รยกเลิกการสมัคร**

| Chargest .                                     |                  |                  |               |                       |             |                             |                  |                      |                            |                   |
|------------------------------------------------|------------------|------------------|---------------|-----------------------|-------------|-----------------------------|------------------|----------------------|----------------------------|-------------------|
| HOME JOB SEARCH JOB MANAGEMENT                 | PASSWORD MANAG   | EMENT MY PR      | OFILE         |                       |             |                             | Wel              | come, Danai Jaidee S | ign Out Language English L | JK (English UK) ~ |
| JOBS APPLIED SAVED JOBS SAVED APPLIE           | LATIONS          |                  |               |                       |             |                             |                  |                      |                            |                   |
|                                                |                  |                  |               |                       |             |                             |                  |                      |                            |                   |
| Career Opportunities                           | Jobs Applie      | b                |               |                       |             |                             |                  |                      |                            |                   |
| Items per page: 10 V Showing 1-1 of 1          |                  |                  |               |                       |             |                             |                  |                      |                            |                   |
| Job Title $\triangle$                          | Actions          | Req ID           | Date Applied  | Status                | Status Date | Next Step                   | Working Location | City                 | Employment Type            |                   |
| Test_Officer - Recruitment                     | Select View CV   | 3221             | 03/01/2018    | New Application (ext) | 03/01/2018  | New Application (next step) | Thailand         | Bangkok              | Permanent                  |                   |
| Find More Jobs                                 | Withdraw /       | Application      | <             | – คลิก Witl           | hdraw Appl  | ication <b>เพื่อยกเลิ</b> ก | การสมัคร         |                      |                            |                   |
|                                                | View/Edit A      | pplication and A | d Attachments |                       |             |                             |                  |                      |                            |                   |
|                                                |                  |                  |               |                       |             |                             |                  |                      | POWERED BY SAP S           | constactors 🕐     |
| opyright © Bangkok Airways Public Co.,Ltd. All | rights reserved. |                  |               |                       |             |                             |                  |                      |                            |                   |
|                                                |                  |                  |               |                       |             |                             |                  |                      |                            |                   |
|                                                |                  |                  |               |                       |             |                             |                  |                      |                            |                   |

หากท่านต้องการยกเลิกการสมัครงานในตำแหน่งดังกล่าว

ให้คลิก Select > Withdraw Application

หมายเหตุ : การ Withdraw Application หมายถึง การยกเลิกการสมัครงานในตำแหน่งงานนั้น ๆ เท่านั้น มิใช่การลบประวัติของท่านออกจากระบบ

## การแก้ไข/อัพเดทประวัติส่วนตัว

#### คู่มือการสมัครงานผ่านระบบ SAP

| EARCH JOB MANAGEMENT PASSWORD MANAGEMENT MY PROFILE                                                                                                    |                                                                                                    | Welcome, Danai Jaidee Sign Our Language English UK (E                                                                                                    |
|----------------------------------------------------------------------------------------------------|----------------------------------------------------------------------------------------------------|----------------------------------------------------------------------------------------------------|
| to the Career Opportunities site, Danail We have several tools to help you find your next new job.                                                          |                                                                                                    |                                                                                                    |
| Search<br>a look at our current job openings. You can search, filter, and sort jobs to find the right one for<br>e are 23 open jobs. Start your search now! | Job Management<br>You can track and manage the jobs you have found. Use our organisational tools to save jobs to review<br>later, see the status of jobs you have applied for, and create job alerts so you will be notified when<br>relevant jobs are posted.<br>You have applied for 1 job. Yew status or add attachments on your applied jobs.<br>You have no job alerts. Create a job alert! | My Profile<br>Create a personal profile that saves your background experience and business information so<br>recruiters can easily find you when new jobs come up. The more details you add, the more likely the<br>job will match your interests. Also, your profile is automatically attached to any job you apply to.<br>Update your profile! |

#### ท่านสามารถแก้ไขหรืออัพเดทประวัติส่วนตัวของท่านได้ที่ Home > My Profile > Save

| My Candidate Profile                                                                                                    | at changes perioding, roo most see your changes in over to keep the                                                                                                    | erri.                       |
|----------------------------------------------------------------------------------------------------|----------------------------------------------------------------------------------------------------|-----------------------------|
| DANAI JAIDEE                                                                                                    | 閣 Save 😆 Cancel 葡 Delete Profile 翻 F                                                                                                    | Print Previ                 |
| First Name: Danal Middle Name: Last Name: Jaldee Title: Dense: 0672783044 Email: tunchanok@bangkokair.com Data Privacy Statement | Dear candidates,<br>Thank you for expressing your interest.<br>We would alk to know more about you we can best find a job that fits you. Please add more details about yourself to your profile page. Currently we search is candidates in how ways: 1) by searching your in the data in your information in a constraint of the data in your present interests and ablittes.<br>We will context you if we find a position matching your personal interests and ablittes.<br>We will context you if we find a position matching your personal interests and ablittes.<br>We will context you if we find a position matching your personal interests and ablittes.<br>We will context you if we find a position matching your personal interests and ablittes.<br>We will context you if we find a position matching your personal interests and ablittes.<br>We will context you if we find a position matching your personal interests and ablittes.<br>We will context you if we find a position matching your personal interests and ablittes.<br>We will context you if we find a position matching your personal interests and ablittes.<br>We will context you if we find a position matching your personal interests and ablittes.<br>We will context you if we find a position matching your personal interests and ablittes.<br>We will context you if we find a position matching your personal interests and ablittes.<br>Check here to a talked your Cover Letter | resume and<br>can also<br>r |
| ✓ Job Experience                                                                                                    | + Add Another Documents                                                                                                    |                             |
| E ABC<br>No Selection                                                                                                    | Remove     Photo :*     Occuments 1 attached       1 year<br>01/17 - 12/17     Documents : <ul> <li>Attach a document</li> <li>Attach a document</li> </ul>                                                                                                    |                             |
| 2000aa                                                                                                    | More Information                                                                                                    |                             |
| ✓ Education Profile                                                                                                    | + Add Another Nationality* Senegalese                                                                                                    |                             |
| ≡ 1985<br>1999                                                                                                    | Remove D Card /Passport*                                                                                                    |                             |
| >Details                                                                                                    | Number/ Pasaper<br>Number:                                                                                                    |                             |

# การแก้ไขรหัสผ่าน

คู่มือการสมัครงานผ่านระบบ SAP

| Comp.                                                                                                    |                                                                 |
|----------------------------------------------------------------------------------------------------|-----------------------------------------------------------------|
| HOME JOB SEARCH JOB MANAGEMENT PASSWORD MANAGEMENT MY PROFILE                                                                                                    | Welcome, Danai Jaidee Sign Out Language English UK (English UK) |
| Career Opportunities: Password Management          Current Password:       Password Policy         New Password:       Password Policy         Retype New Password:       Password Policy         appright & Bangkok Airways Public Cottd. All rights reserved. | Reset Password                                                  |

ท่านสามารถแก้ไขรหัสผ่านของท่านได้ที่ Password Management เมื่อกรอกข้อมูลครบถ้วนทั้ง 3 ช่องแล้ว ให้คลิก Reset Password

# **ลื่มรหัส**ผ่าน

| Career Opportunities: Sign In       |                                                                                                    |                                   |
|-------------------------------------|----------------------------------------------------------------------------------------------------|-----------------------------------|
|                                     | Have an account?<br>Please enter your login information below. Both your username and password are case-sensitive.<br>* Email Address:<br>* Password:<br>Sign In Forgot your password?<br>Not a registered user yet?<br>Create an account to apply for our career opportunities. |                                   |
|                                     |                                                                                                    | ROWERED BY SAM Assessment of the  |
|                                     |                                                                                                    |                                   |
| Career Opportunities: Password Help |                                                                                                    |                                   |
|                                     |                                                                                                    |                                   |
|                                     | Please identify your account, and we will email you a link to reset your password.                                                                                                    |                                   |
|                                     | รินbmit Cancel พิม Email Address ที่ใช้ในการสมัค                                                                                                    | ร กด Submit                       |
|                                     |                                                                                                    |                                   |
|                                     |                                                                                                    |                                   |
|                                     |                                                                                                    | POWERED BY SAR Successibilities 🧳 |
|                                     |                                                                                                    |                                   |
| Career Opportunities: Password Help | ระบบจะทำการส่งลิ้งค์ Reset รหัสผ่า                                                                                                    | นให้ท่านทางอีเมล                  |
|                                     | If an account matches the information you entered, then you will receive an email with instructions on how to reset your password. If you do not receive an email then no matching account was found for the information you provided. Please create a new account.              |                                   |
|                                     | In the meantime, please feel free to continue searching for career opportunities at our company.                                                                                                    |                                   |
|                                     | Back to Careers Home                                                                                                    |                                   |
|                                     |                                                                                                    |                                   |
|                                     |                                                                                                    | POWERED BY SAP Society Factors    |

ลื่มรหัสผ่าน

คู่มือการสมัครงานผ่านระบบ SAP

| Career Opportunities: Password Reset |                                                                                                    |  |
|--------------------------------------|----------------------------------------------------------------------------------------------------|--|
|                                      | Please enter your new password below. New Password: Password Policy Retype New Password: Submit Cancel |  |

เมื่อท่านกดลิ้งค์ที่ได้รับจากในอีเมลแล้ว ระบบจะพาท่านมายังหน้า Password Reset

กรอก New Password และ Retype New Password จากนั้นคลิก Submit

| Career Opportunities: Sign In |                                                                                                    |                                                         |
|-------------------------------|----------------------------------------------------------------------------------------------------|---------------------------------------------------------|
|                               | Have an account? Please enter your login information below. Both your username and password are ca * Email Address: * Password: Sign In Forgot your password? | se-sensitive.                                           |
|                               | Not a registered user yet?<br>Create an account to apply for our career opportunities.                                                                        | จากนั้น Sign In เข้าระบบได้ตามปกติ<br><sup>เฉณน</sup> ์ |